# ✓**SUS**® V3400TNT シリーズ AGP グラフィックスカード

ユーザーマニュアル ハードウエア & ビデオドライバー

AGP-V3400TNT/8MB AGP-V3400TNT/TV/8MB AGP-V3400TNT/16MB AGP-V3400TNT/TV/16MB 購入者のバックアップの場合を除き、ASUSTeKコンピュータ社(ASUS)の文書による明示の 許諾なく、本書中に示されるハードウェア・ソフトウェアに関しても当然、本マニュアルのい かなる部分も再構成や検索システムへの登録、他言語への翻訳などを行うことはできません。

ASUSは、本書の内容に関し、いかなる保証もなく現状のままで提供します。ただし、市場 の要求に適合させるため、または、特定の目的のため、本書の内容を変更することがありま す。いかなる場合でも、ASUSの責任者や管理者、従業員、代理人は、本書の記述や本製品か ら生じる、間接、直接、二次的、必然的などを問わず、いかなる種類の損害(利益の損失によ る損害、ビジネスチャンスの喪失、データの損失、営業停止に関するものも含む)に対して、 それを事前に予告したかどうかにも関わりなく責任を負いません。

以下の場合には、製品保証やサービスを受けることができません:(1) ASUSが認めていな い方法で製品が修理されたり、変更されたりした場合。(2) 製品シリアル番号が、明確に確認 できない場合。

本書中の製品名や企業名は、各権利者の登録商標や著作権の場合があります。本書では、 各メーカー及び製品を特定する目的で使用しています。権利者の権利を侵害するものではあ りません。

- ・ Intel、LANDesk、Pentium は、 Intel社の登録商標です。
- ・Windows および MS-DOS は、Microsoft社の登録商標です。
- ・Adobe および Acrobat は、Adobe Systems社の登録商標です。

製品名と改訂番号は、自身製品に印刷されています。マニュアルの改訂版は、マニュアル 改訂番号のピリオド前後の数字で示されます。マニュアルのアップデートは、マニュアル改 訂番号の第3数字で表されます。

マニュアル、BIOS、ドライバーなどのアップデートに関する情報、製品リリース情報は、 http://www.asus.com.twもしくは、次ページの情報を参照して入手してください。

本書中の製品仕様や情報は、予告なく変更されることがあります。しかし、この変更は ASUSの義務ではありません。ASUSは、本書および本製品、製品添付のハードウェアやソフ トウェアから生じる一切の損害に対して責任はありません。

#### Copyright 1998 ASUSTeK COMPUTER INC. 不許複製。

| 製品名:      | ASUS AGP-V3400TNT シリーズ |
|-----------|------------------------|
| マニュアル改訂版: | 1.02 J328              |
| リリース:     | 1998年12月               |

# ASUSへの連絡

## ASUSTEK COMPUTER INC. (Asia-Pacific)

マーケティング

| 住所:    | 150 Li-Te Road, Peitou, Taipei, Taiwan 112 |
|--------|--------------------------------------------|
| 電話:    | +886-2-2894-3447                           |
| Fax:   | +886-2-2894-3449                           |
| Email: | info@asus.com.tw                           |

#### テクニカルサポート

| 電話:        | +886-2-2894-3447 ext. 706 |
|------------|---------------------------|
| Fax:       | +886-2-2895-9254          |
| BBS:       | +886-2-2896-4667          |
| Email:     | tsd@asus.com.tw           |
| Newsgroup: | news2.asus.com.tw         |
| WWŴ:       | www.asus.com.tw           |
| FTP:       | ftp.asus.com.tw/pub/ASUS  |

# ASUS COMPUTER INTERNATIONAL (America) マーケティング

| 住所:    | 6737 Mowry Avenue, Mowry Business Center, Building |
|--------|----------------------------------------------------|
|        | 2 Newark, CA 94560, USA                            |
| Fax:   | +1-510-608-4555                                    |
| Email: | info-usa@asus.com.tw                               |

#### テクニカルサポート

| Fax:   | +1-510-608-4555          |
|--------|--------------------------|
| BBS:   | +1-510-739-3774          |
| Email: | tsd-usa@asus.com.tw      |
| WWW:   | www.asus.com             |
| FTP:   | ftp.asus.com.tw/pub/ASUS |

## ASUS COMPUTER GmbH (Europe)

#### マーケティング

| 住所:<br>電話: | Harkort Str. 25, 40880 Ratingen, BRD, Germany 49-2102-445011 |
|------------|--------------------------------------------------------------|
| Fax:       | 49-2102-442066                                               |
| Email:     | info-ger@asus.com.tw                                         |

#### テクニカルサポート

|         | •                          |
|---------|----------------------------|
| ホットライン: | 49-2102-499712             |
| BBS:    | 49-2102-448690             |
| Email:  | tsd-ger@asus.com.tw        |
| WWW:    | www.asuscom.de             |
| FTP:    | ftp.asuscom.de/pub/ASUSCOM |
|         |                            |

| I. はじめに                                               |
|-------------------------------------------------------|
| 優れた機能7                                                |
| 特徴                                                    |
| <ol> <li>バードウエアのインストール</li></ol>                      |
| ASUS AGP-V3400TNT/8MB レイアウト                           |
| ASUS AGP-V3400TNT/TV/8MB レイアウト10                      |
| ASUS AGP-V3400TNT/16MB レイアウト                          |
| ASUS AGP-V3400TNT/TV/16MB レイアウト                       |
| インストール手順                                              |
| 新しいシステム13                                             |
| すでにVGAカードの取り付けられているシステム13                             |
| III. Windows 95/98                                    |
| 14                                                    |
| OSの必要条件14                                             |
| Windows 95 14                                         |
| Windows 98 14                                         |
| ドライバーのインストール15                                        |
| 方法 1: ASUS クィックインストールプログラム                            |
| 万法 2: ティスフレイのフロバティ                                    |
|                                                       |
| ASUS Windows 95/98インストールシェル                           |
| V 3400 INI トライハーのインストール                               |
| 解隊反と巴の友史(アイスフレイのフロハアイ)                                |
| A 選択タブ 21                                             |
| 「「報タブ                                                 |
| モニタータブ                                                |
| TVタブ(AGP-V3400TNT/TVのみ)23                             |
| DirectX6のインストール                                       |
| VGARTD ドライバー(AGP)のインストール                              |
|                                                       |
| V 3400TNT トフォハーの削除29<br>Windows 95/98 コントロールパネルの使用 29 |
|                                                       |
| ASUS LIVE3400 01 ノストール(AGF-V34001N1/1V のみ)            |
| ビデオソース表示/非表示                                          |

# 目次

| ビデオキャプチャードライバー             |    |
|----------------------------|----|
| IV. Microsoft Windows NT   |    |
| Windows NT 4.0<br>インストール手順 | 33 |
| V. 画面情報                    |    |
|                            |    |
| VI. トラブルシューティング            |    |

#### Federal Communications Commission Statement

This device complies with FCC Rules Part 15. Operation is subject to the following two conditions:

- This device may not cause harmful interference, and
- This device must accept any interference received, including interference that may cause undesired operation.

This equipment has been tested and found to comply with the limits for a Class B digital device, pursuant to Part 15 of the FCC Rules. These limits are designed to provide reasonable protection against harmful interference in a residential installation. This equipment generates, uses and can radiate radio frequency energy and, if not installed and used in accordance with manufacturer's instructions, may cause harmful interference to radio communications. However, there is no guarantee that interference to radio or television reception, which can be determined by turning the equipment off and on, the user is encouraged to try to correct the interference by one or more of the following measures:

- Reorient or relocate the receiving antenna.
- Increase the separation between the equipment and receiver.
- Connect the equipment to an outlet on a circuit different from that to which the receiver is connected.
- Consult the dealer or an experienced radio/TV technician for help.

**WARNING!** The use of shielded cables for connection of the monitor to the graphics card is required to assure compliance with FCC regulations. Changes or modifications to this unit not expressly approved by the party responsible for compliance could void the user's authority to operate this equipment.

#### Canadian Department of Communications Statement

This digital apparatus does not exceed the Class B limits for radio noise emissions from digital apparatus set out in the Radio Interference Regulations of the Canadian Department of Communications.

## I. はじめに

ASUS AGP-V3400TNT シリーズ グラフィックス・ビデオ アクセラレーターをお 買いあげいただきありがとうございます。NVIDIA RIVA TNT™と搭載したASUS AGP-V3400TNT シリーズは、3Dビジネスやゲーム、マルチメディアアプリケーショ ンなどで、超高性能超高速処理、超高品質2D/3Dグラフィックス処理を実現します。

## 優れた機能

- プロフェッショナルなグラフィックスデザイン、ゲーム、ビジネスアプリケーション などをサポートします。
- フリッカーフリー、高リフレッシュレートで目が疲れません。
- 強力な 3D レンダリング。
- 明瞭で、リアルな画像。
- 超ハイクォリティ映画品質画像。

## 特徴

- NVIDIA RIVA TNT™128-bit 3D グラフィックス・アクセラレーター採用
- 250MHz パレットDAC
- フルサイドバンド・エクセキュートモード バスマスター DMA 2X 66MHz AGP V1.0 インターフェース
- Direct3D アクセラレーター機能を最適化。マルチテクスチャー、バンプマッピン グ、テクスチャーモジュレーション、ライトマップ、フルシーン アンチエイリア シング、トリリニア、8 タップアンアイソトロピックフィルタリング(トリリニア ミップマッピングより優れています)などの DirectX 5.0・6.0 機能を完全にサポー トしています。
- Windows 95/98・Windows NTで、OpenGL ICDをサポートします。
- TwiN-Texel(TNT)32ビット グラフィックス パイプラインで、2 つのテクス チャーマップを実現します。リートピクセル パー クロック、シングルパス マル チテクスチャー レンダリング
- 32ビット ARGBレンダリング デスティネーション アルファ、16ビット・24ビット Zバッファ、8ビット ステンシル バッファ
- 100%ハードウェア トライアングル セットアップエンジン
- 高性能 128ビット 2D/GUI/DirectDraw アクセラレーター
- ソフトウエア MPEG アクセラレーション、H.261 ビデオ会議アプリケーションに 対応する Planar YUV12 (4:2:0) <-> (4:2:2) Color Space Conversion
- DVD サブ-ピクチャー アルファ ブレンド コンポージング
- DirectShow MPEG 1/2・Indeo対応ビデオアクセラレーター
- VESA DDC2B+、DPMS、VBE 2.0/3.0 サポート
- 高性能ビデオキャプチャー・高品質TV出力(V3400TNT/TVのみ)

IJ

# I. はじめに

**重要** ASUS AGP-V3400TNT/TV ビデオカードには、NTSC版とPAL版がありま す。接続する装置に応じた版を購入してください。そうでないと、ビデオ出力など を使用することができません。

#### 機種

- ・ 8MB SGRAM フレームバッファ
  - AGP-V3400TNT/8MB:VGA出力
  - AGP-V3400TNT/TV/8MB: VGA + ビデオ入力 + テレビ出力
- ・16MB SDRAM フレームバッファ
  - AGP-V3400TNT/16MB: VGA出力
  - AGP-V3400TNT/TV/16MB: VGA + ビデオ入力 + テレビ出力

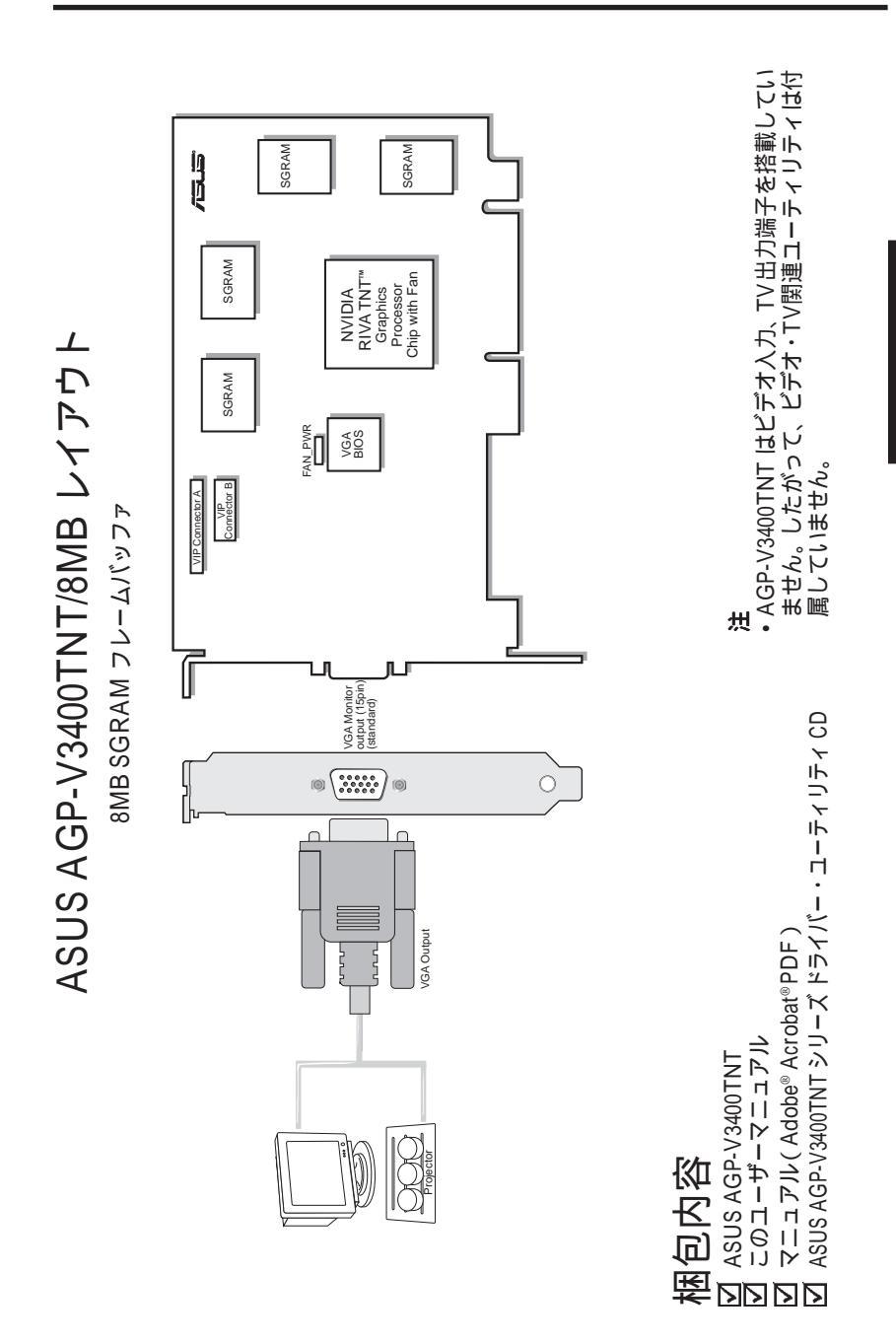

**II. インストール** AGP-V3400<u>TNT</u> **II. インストール** AGP-V3400TNT

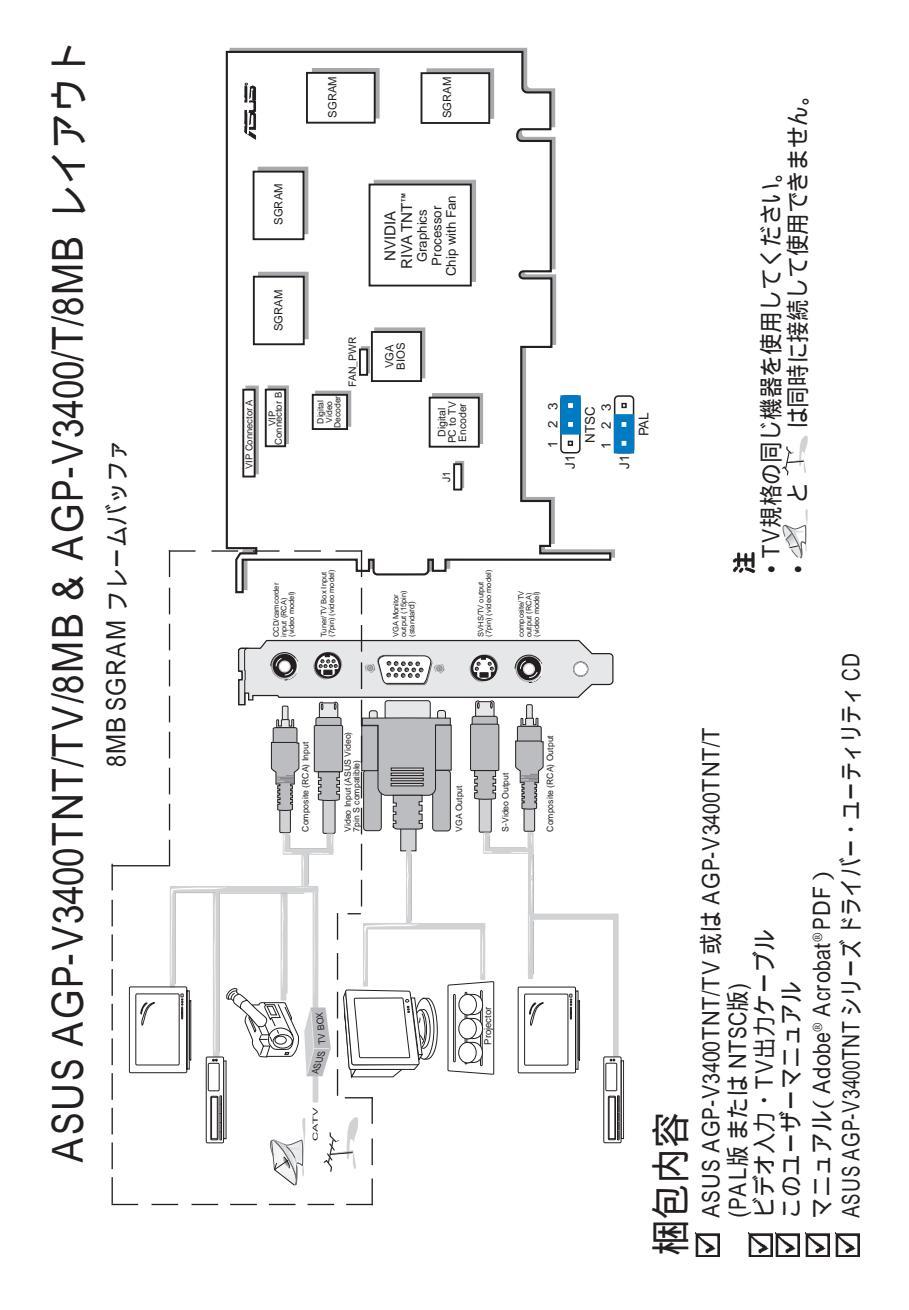

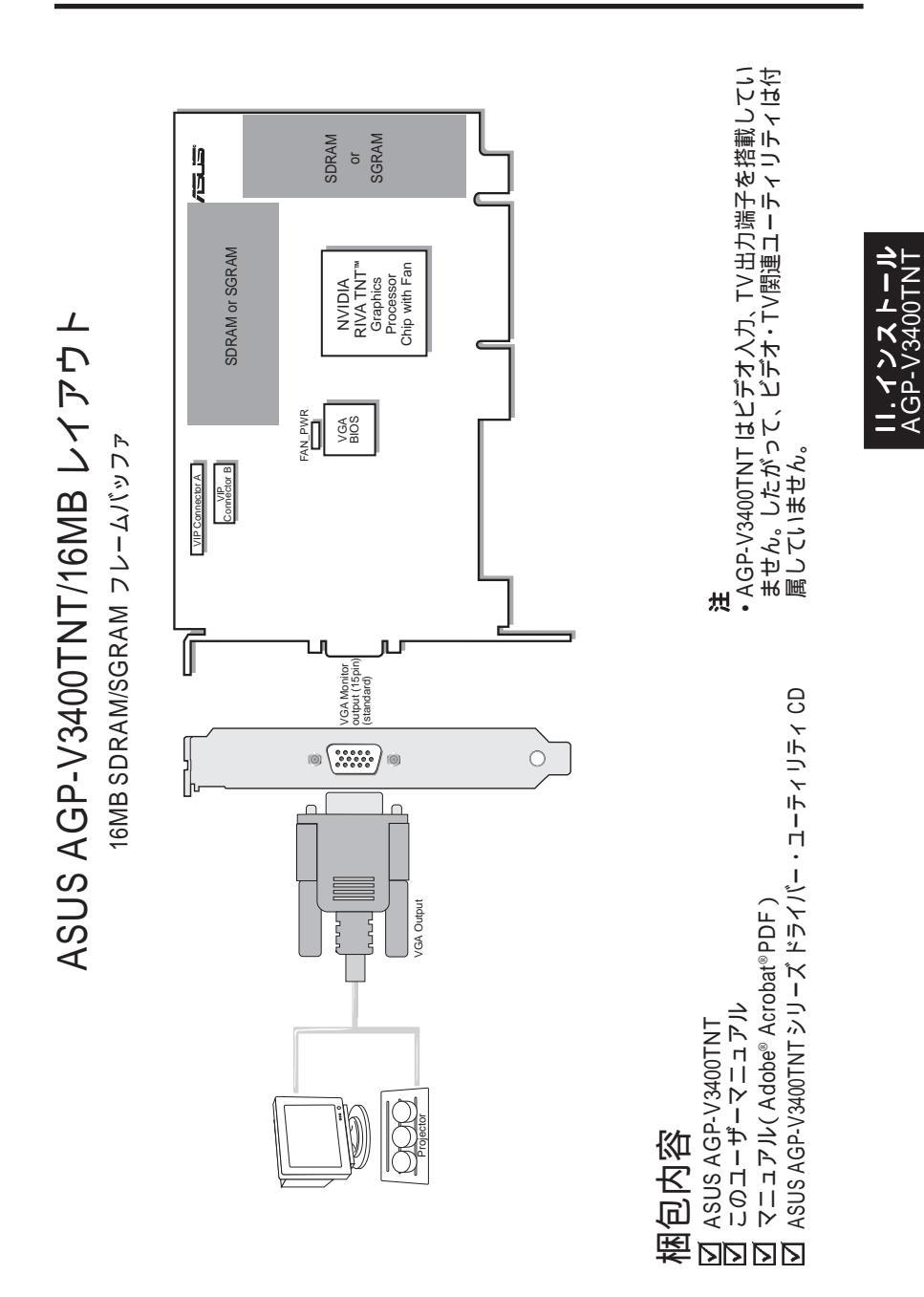

ASUS AGP-V3400TNT Series

**II. インストール** AGP-V3400TNT

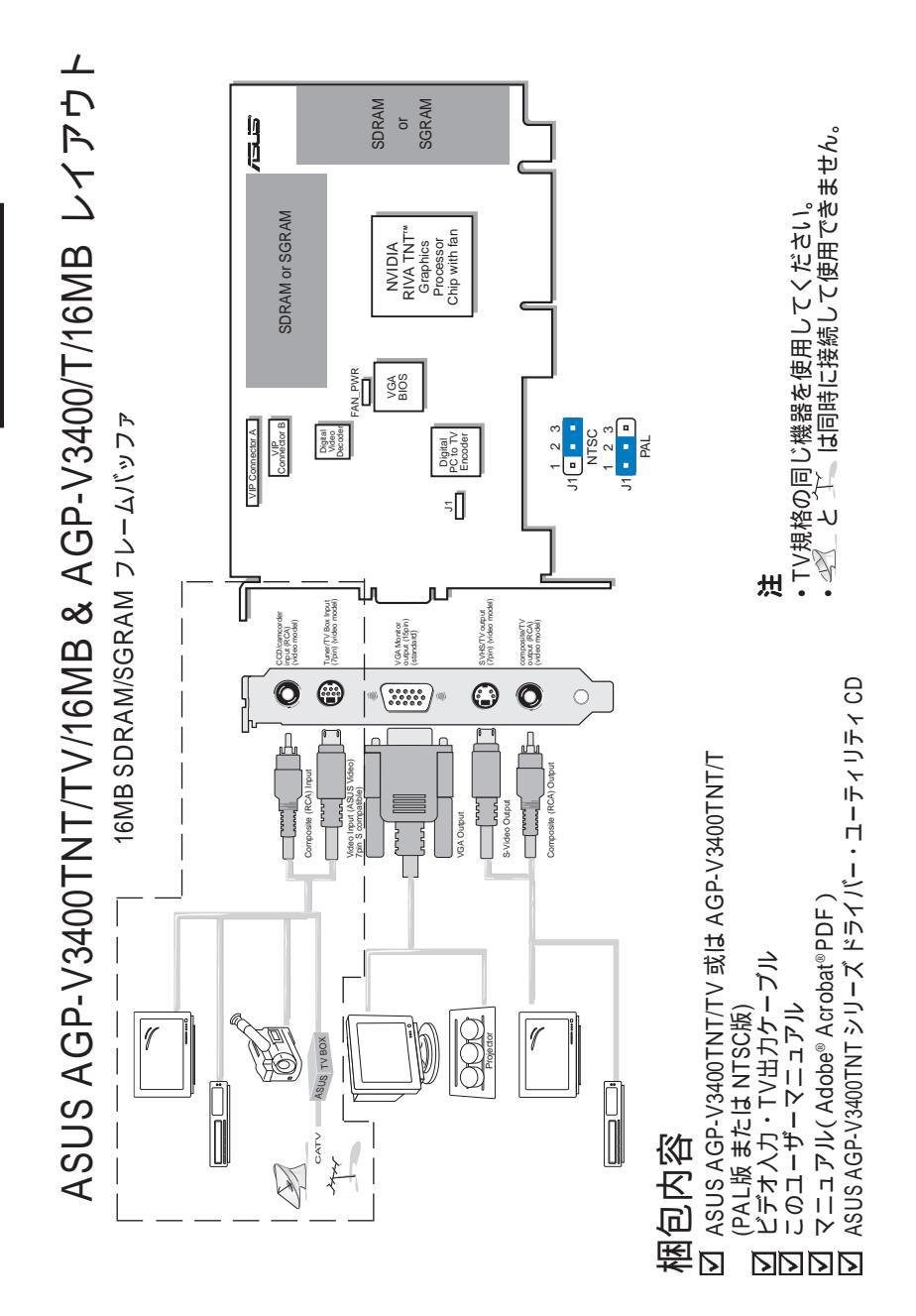

**注**: ASUS AGP-V3400TNT シリーズは、AGPスロットを搭載したマザーボード でのみ使用できます。

**警告!** コンピューターのボードや部品には、非常にデリケートな集積回路(IC) が使用されています。コンピューターのボードや部品を静電気から保護するため、以下の記述を参照して対策してください。

- カードなどの部品を取り付けたり取り外したりするときは、電源装置のACプ ラグを抜いてください。そうしないと、マザーボードや拡張カードを壊して しまうかもしれません。
- 2. すべての部品は、取り付けるまで静電気防止袋(製品の入っていた袋)に入れ ておいてください。
- 3. コンピュータ部品に触れる際には、設置された設置バンドを装着してください。もし、設置バンドを持っていないときは、電源装置のケースなどの設置された金属物に手を触れ、静電気を逃がしてください。カードを持つときは端を持ち、決してICなどの回路部品に触れないでください。
- コンピュータから取り外した際は、部品は設置された静電気対策用マット上 か製品の入っていた袋の上に置いてください。

#### インストール手順

新しいシステム

- 1. コンピューターの電源プラグを抜きます。
- 2. 筐体のカバーを取り外します。
- AGPスロットの位置を確認します。スロットが使用されていないことを確認して ください。
- バックパネルにあるAGP用の拡張スロットカバー金具を取り外してください(金 具を取り付けていたネジは、後でカードを取り付けるために使用します)。
- 5. 静電気対策マットを使用するか、設置されたものに触れて、あなたの静電気を逃がしてください(警告!を参照)。
- 片手でブラスチックの袋に入っているカードを持ち上げ、もう一方の手で袋から取り出してください。必ずカードの端を持ってください。
- カードをAGPスロットの上にまっすぐ置き、まず片方の端を押し込み、その 後、他方の端を押し込み、最後に全体を押し込んで確実にスロットに取り付け ます。奥まで確実に入っているかどうか確認してください。力を入れすぎては いけませんがしっかりと取り付けてください。
- 8. カードを、先に拡張バススロット金具を取り付けていたネジで取り付けます。
- 9. 筐体のカバーを取り付けます。
- 10. アナログモニター用の15ピンVGAコネクターを取り付けます。ネジで取り付け る場合にはネジも使ってください。
- 11. 使用する他のケーブルや機器を接続してください。以上でドライバーやユーティ リティをインストールする準備ができました。

すでにVGAカードの取り付けられているシステム

- 1. コンピューターの電源を切り、すべてのケーブルを取り外してください。
- 2. すでに取り付けられているVGAカードと、ASUS AGP-V3400TNTシリーズグラ フィックスカードを交換してください。
- コンピューターを再起動すると、ASUS AGP-V3400TNT シリーズは自動的に認 識され、ドライバーのアップデートが始まります。

II. インストーン 手順

## OSの必要条件

**重要** ASUS AGP-V3400TNTシリーズグラフィックスカードは、動作するのに固有のIRQを要求します。インストール中に問題が発生した場合には、BIOS設定やマザーボードのジャンパーで「VGA INT/IRQ」が有効(enabled)になっているかどうか確認してください。

#### Windows 95

AGPの全機能を使用するには、Windows 95 OSR2.0 USBアップグレードインストールし、その後チップセットに応じた VGARTD ドライバーをインストールしなければなりません(III. Windows 95/98 VGARTDのインストールを参照)。

Win95 OSR2.0 USBをインストールするには、まず OSR2.0 をインストールしま す。そして、USB サポートップデートをインストールします(USBアップデートは、 Windowsの言語と一致するものを使用してください)。1997年4月のMSDN Disc-1 「Windows 95, SDKs, and Tools」では、OSR2.0 は「¥OSR2」に、USBアップデー トは「¥OSR2¥USBSUPP」にあります。インストールされているOSのバージョン を決定するには、レジストリを見てください(なお、日本語版では、以下の数字は 異なる場合があります)。

OSR2.0 with USB は: Version "Windows 95"、VersionNumber "4.03.1212"・"4.03.1214"と表示されます。

#### Windows98

Windows 98だけで、Direct3D・AGP機能を使用することができます。Windows 98 を使っていない場合で、Direct 3D や AGP機能をフル活用したい場合には、AGPド ライバーをインストールする前に Windowsをアップグレードしてください。

Windows 98には、主なチップセット用の VGARTD が収録されています。しかし、 最新バージョンの VGARTD を使用することが望ましいため、本製品付属CD内の VGARTD をインストールしてください。

注: 本マニュアルでは、CD-ROM ドライブをドライブDとして記述します。また、 Windowsは C:¥WINDOWS にあるものとします。 適宜必要に応じて読み替えてく ださい。

## ドライバーのインストール

ASUS AGP-V3400TNT Windows 95/98用ドライバーをインストールするには3つ の方法があります。

注: お使いのマザーボードに搭載されているチップセットのメーカー(Intel、 VIA、SiS、ALi)に応じたVGARTDをインストールしてください(III. Windows 95/98 OSの必要条件を参照し、必要なWindows 95/98を使用してください)。 A G P V G A R T D ドライバーをインストールするには、D: ¥VGARTD¥VGINST.EXEを実行してください(III. Windows 95/98 VGARTD のインストールも参照してください)。AGP VGARTD をインス トールすることで、チップセットがAGP機能を使用できるようになるのです。

方法 1: ASUS クイックインストレーションプログラム

注: 方法の詳細について、III. Windows 95/98 + ASUS Windows 95/98 イン ストールシェル + V3400TNTドライバーのインストールを参照してください。

- 1. Windowsを起動します。
- ディスプレイのモードを Windows Standard Display Adapte(VGA)モードに変更し、Windowsを再起動します。
- 3. CD-ROMドライブに、付属CDをセットします。
- Win95/98用のインストール画面は出現します。ドライバとユーティリティの項目をクリックしてから、ドライバ画面の元に"ディスプレィドライバーのインストール"の項目をクリック下さい。

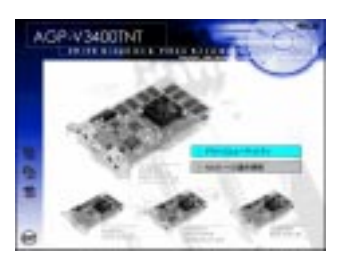

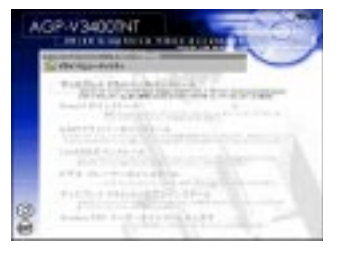

- 5. 後は画面の指示に従ってください。
- 6. セットアッププログラムが必要なファイルを転送した後、再起動を求められたら 「はい」をクリックして、インストール作業を完了してください。

#### 方法 2: ディスプレイのプロパティを利用する

注: この方法は、Windows 98のマルチモニター機能を使用する場合に便利です。

- 1. Windowsを起動します。
- ディスプレイのモードを Windows Standard Display Adapter (VGA) モードに変更し、Windowsを再起動します。
- デスクトップ上で右クリックし、ショートカットメニューでプロパティを選択します。
- 設定タブをクリックし、ディスプレイタイプの変更をクリックします。ディスプレイのプロパティダイアログが表示されます。

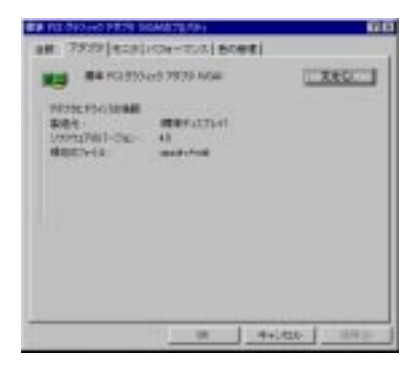

- 5. アダプターの変更をクリックし、ディスク使用をクリックします。ディスク 使用についてのダイアログが表示されたら、参照ボタンをクリックします。
- 6. ドライブ指定ボックスでは、使用しているCD-ROMドライブを指定します。
- フォルダーボックスでは、WIN95フォルダーをダブルクリックし、 ASUS3400.INFを指定してください。
- はいをクリックすると、ビデオカードのリストが表示されます。VGAカードを指定しOKをクリックしてください。
- 9. 後は、画面の指示に従ってインストール作業を進めてください。
- 10. セットアッププログラムが必要なファイルを転送した後、再起動を求められたら「はい」をクリックして、インストール作業を完了してください。

#### 方法 3: プラグ アンド プレイ

注: この手順を進める前に、古いVGAカードをASUS AGP-V3400TNTシリーズ グラフィックスカードに交換しておいてください。

- 1. Windowsを起動します。
- WindowsはASUS AGP-V3400TNTシリーズグラフィックスカードを自動 認識し、新しいハードウエアを検出した意味のダイアログを表示します。
- 3. ハードウエアの製造元が供給するドライバーディスクを使用するように選択します。
- 4. ドライバーの位置を指定するように求められます。D:¥WIN95のINF ファイルを 指定し、ドライバーをインストールします。
- 5. セットアッププログラムが必要なファイルを転送した後、再起動を求められたら 「はい」をクリックしてインストール作業を完了してください。

注: この方法では、DirectX ライブラリがインストールされません。III. Windows 95/98 DirectX 6 以降のインストールを参照しインストールしてくだ さい。

## ASUS Windows 95/98インストールシェル

## Install V3400TNT Driver

 付属CDをドライブにセットするか、マイコンピュータのCD-ROMドライブをダ ブルクリックしてセットアップを自動実行するか、CD内のルートディレクトリに あるSetup.exeを実行してください。

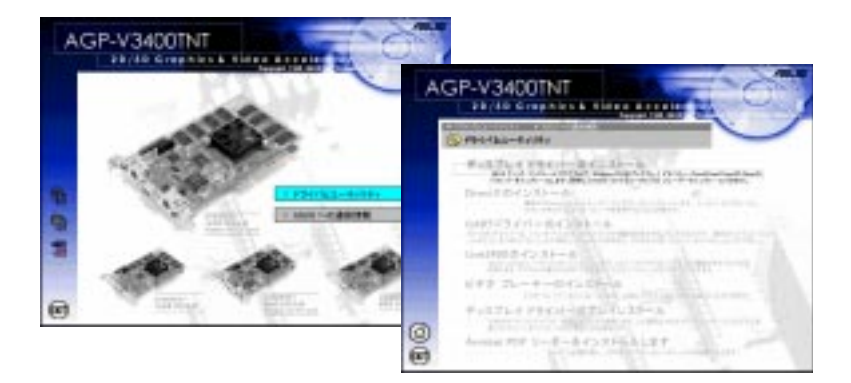

2. Win95/98用のインストール画面は出現します。ドライバとユーティリティの項目 をクリックしてから、ドライバ画面の元に"ディスプレィドライバーのインス トール"の項目をクリック下さい。

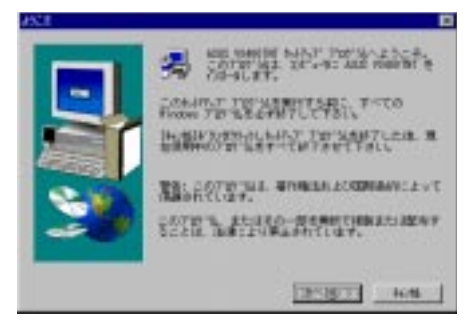

3. セットアップ方法設定画面では、標準を選んでおくのが普通です。ハードディスクの空き容量が少ない場合にはコンパクトを選択します。オプションの指定したい場合にはカスタムを指定してください。指定したら次へをクリックして進んでください。

**ASUS AGP-V3400TNT Series** 

注:標準セットアップ/コンパクトセットアップを選択した場合には、手順5に進んでください。それ以外の場合には、次の手順に進んでください。標準セットアップでは、リストに表示されるすべてのコンポーネントがセットアップされます。 コンパクトセットアップでは、ディスプレイドライバーのみがインストールされます。

| EHLO AR |            | 18                                        |
|---------|------------|-------------------------------------------|
| -       | #20047.778 | 送き湯んで、日本へは「かきかった」ます。                      |
|         | e 100(2)   | TOPAL LASS - MILLIPPO<br>THE POINT, BEARD |
|         | C 2640     | TOPALE CONCRETENT                         |
| 3       | C NND      |                                           |
|         | 1          | R10 2001 108                              |

コンポーネントを選択するダイアログボックスが表示されたら、インストールしたいコンポーネントを選択し、次へをクリックします。

| 201-01030 |                                                          | 10                      |
|-----------|----------------------------------------------------------|-------------------------|
|           | CALLER CORRECT CONTRACTOR                                |                         |
|           | gelenite Brief<br>geleniti i Radiae<br>gelesi Fide Picer | 52704<br>52704<br>19424 |
| 30        | 1998<br>2001 VARION Finder MAN disater                   |                         |
|           |                                                          | MINE C                  |
|           | < #618F [ 25-587 1                                       | 108                     |

 すべてのドライバーやコンポーネントがインストールされると、コンピューターの 再起動を求められます。いいえをクリックし、終了を選択してWindowsに戻ってく ださい。Windowsを終了し、コンピューターの電源を切り、既存のVGAカードを ASUS AGP-V3400TNTシリーズグラフィックスカードと交換してください。次に コンピューターを再起動すると、ドライバーが自動的にインストールされます。

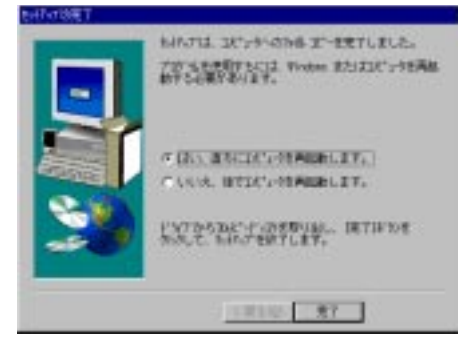

解像度と色の変更 (ディスプレイのプロパティ)

解像度や色などの画面のプロパティを変更するには、デスクトップ上で右クリック しショートカットメニューから**プロパティ**を選択します。

拡張タブ

このメニューでは、Direct3D・OpenGLに関する拡張設定を行います。

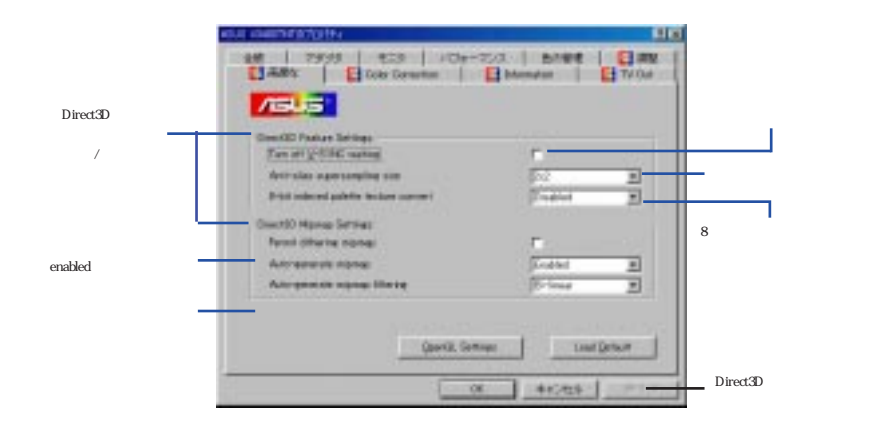

OpenGL設定ボックス このメニューで、リフレッシュレートを変更することができます。

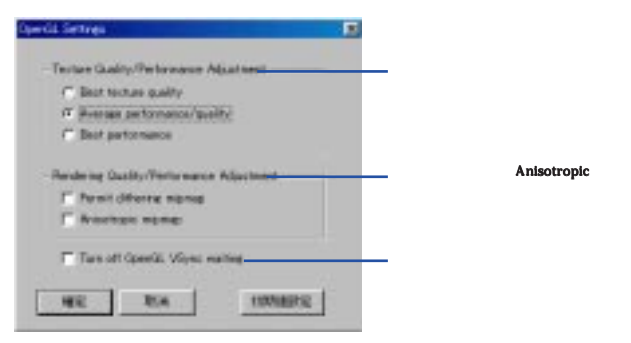

注: 本マニュアル上の画面画像は参考資料です。 実際の画面とは異なる場合もあ ります。

#### 色調整タブ

明るさ、コントラスト、ガンマ値などを設定することができます。この機能は16ビット、32ビット色の場合にのみ設定できます。

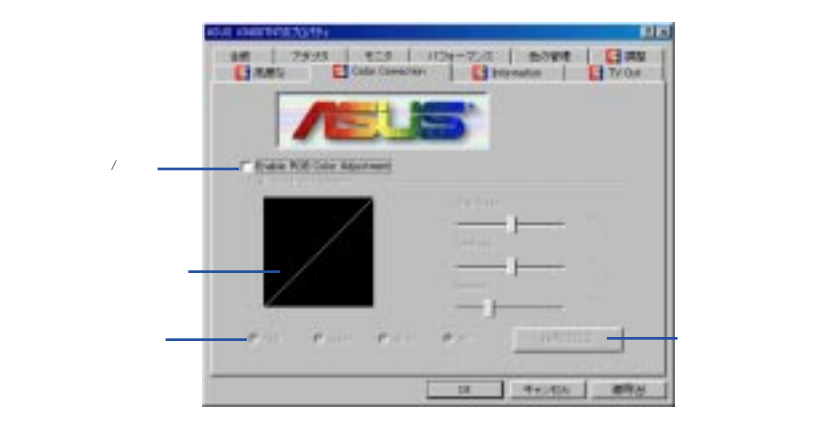

*情報タブ* VGAカードと環境構成情報を知ることができます。

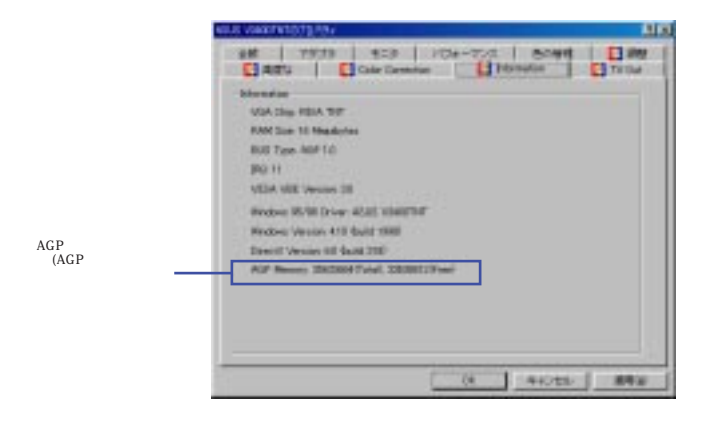

モニタータブ モニターへの画面出力に関する設定を行います。

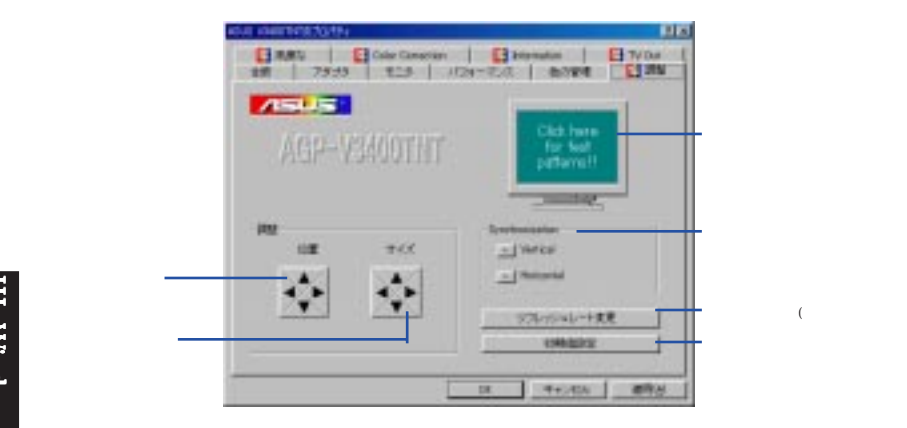

#### リフレッシュレートボックス リフレッシュレート設定を変更します。

|                            | 171/9211-1実長                                                                                                    |           |
|----------------------------|----------------------------------------------------------------------------------------------------|-----------|
| 設定可能なリフレッシュ<br>レートが表示されます。 | UDLAUAL-+                                                                                                    |           |
|                            | AMPRENDENCE                                                                                                    |           |
|                            | 2/22-1-2 (24                                                                                                    |           |
|                            | 212-1-2 86                                                                                                    |           |
|                            | 1/2/23-12-9 1208                                                                                                 |           |
|                            | and the second second second second second second second second second second second second second second second |           |
|                            | -070-90x0-Fills                                                                                                  |           |
| リフレッシュレート是演                | /2H29-L-2 80%                                                                                                    |           |
| 値を設定します。                   |                                                                                                    |           |
| リフレッシュレートの                 |                                                                                                    |           |
| ノストを美门しより。                 |                                                                                                    |           |
|                            |                                                                                                    | ====:)、== |
|                            |                                                                                                    | mor 1207  |
|                            |                                                                                                    |           |

#### TVタブ(AGP-V3400TNT/TVのみ)

カードに S-Video 端子やコンポジットコネクターが付いている場合には、TVをこれらのひとつに接続することができます(S-Videoの方が高品質です)。640x480または 800x600 画面を選択することができます。

**注:** デュアルビュー機能は、800x600x16 ビット・640x480x16 ビットなどの高色 モードでのみ使用できます。

|               | 100         100         100         100           100         7932         103         100         100           100         100         100         100         100           100         100         100         100         100 |  |
|---------------|----------------------------------------------------------------------------------------------------|--|
| 出力機器を選択します ―― | Indua Dense                                                                                                    |  |
|               | TV調整設定(下記)                                                                                                    |  |
|               |                                                                                                    |  |

#### TV 調整 このダイアログでTV設定を変更することができます。

|                | TV Adjustment |            |
|----------------|---------------|------------|
| TV 信号フォーマット —— | Signal Pospet | PHL 💌      |
| 明るさの調整 ——      |               | 130        |
| コントラストの調整 ――   | Cotal         |            |
| アンチフリッカーの調整 ―― | Pastos        | Bein film  |
|                |               | C Dualited |
| ⅠV上での画面位直調整 ── |               | Of Los     |
| 初期値の読み込み ――    | Detail        | - Hat      |
|                | TON .         | 417        |
|                |               |            |

#### DirectX6のインストール

Microsoft DirectX 6で、Windows 95/98上で3D ハードウェアアクセラレーター機能 を利用することができます。ソフトウエアMPEGをWindows 95/98で実現するために は、まず、Microsoft DirectX 6ライブラリをインストールし、それから MPEG Video Playerをインストールします。

- 付属CD-ROMをドライブにセットしてセットアップを自動実行するか、マイコン ピューターで付属CDをダブルクリックするか、CD-ROMのルートディレクトリ にある Setup.exe を実行してください。
- Win95/98用のインストール画面は出現します。ドライバとユーティリティの項目 をクリックしてから、ドライバ画面の元に "DirectX のインストール "の項目を クリック下さい。

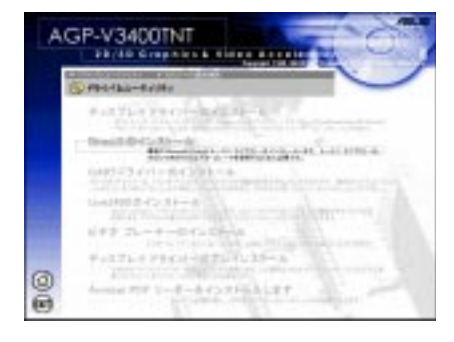

3. インストールプログラムが自動的にDirectX6ライブラリをインストールします。

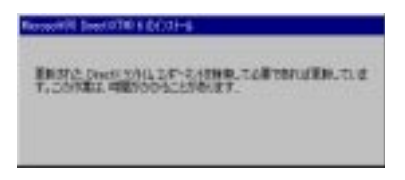

必要なファイルをコピーした後、再起動を求められます。OKをクリックし再起動してください。

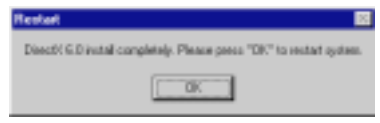

#### VGARTD ドライバー(AGP)のインストール

- 付属CD-ROMをドライブにセットしてセットアップを自動実行するか、マイコン ピューターで付属CDをダブルクリックするか、CD-ROMのルートディレクトリ にあるSetup.exeを実行してください。
- Win95/98用のインストール画面は出現します。ドライバとユーティリティの項目 をクリックしてから、ドライバ画面の元に "GARTドライバーのインストール" の項目をクリック下さい。

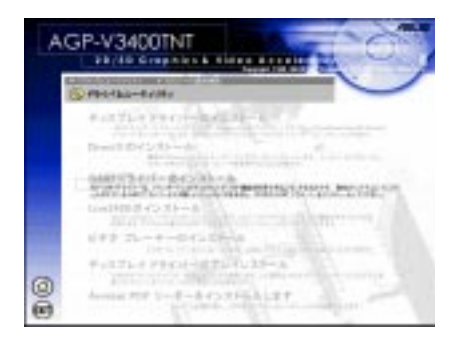

 ドライバーが検出され次の画面が表示されます。OKをクリックしてチップセット に応じたドライバーをインストールします。

| The program has motherbased in | a detected the chipset on-year    |
|--------------------------------|-----------------------------------|
|                                | Intel 6044001                     |
| Degree ward to a               | ental in VGARTO dover?            |
| R Yes, in                      | nel its VGARTO strive:            |
| C No Fee                       | ark to valued the offwar drivers. |

注:インストールダイアログは、チップセットにより少し異なります。画面の指示に従って進めてください。以下はIntelチップセットの場合の例です。

4. 先の画面でOKをクリックする前に、No...を選択した場合には、他のドライバーを選択することができます。ドライバーを選択し、インストールをクリックしてください。

| ise select one VGARTD | driver to install: |
|-----------------------|--------------------|
| Intel 80443LX         |                    |

5. ようこそ画面が表示されたら、次へをクリックして進んでください。

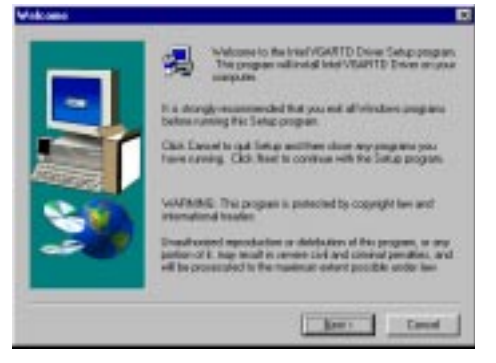

6. ドライバーのインストールが終わったら、終了をクリックしてください。

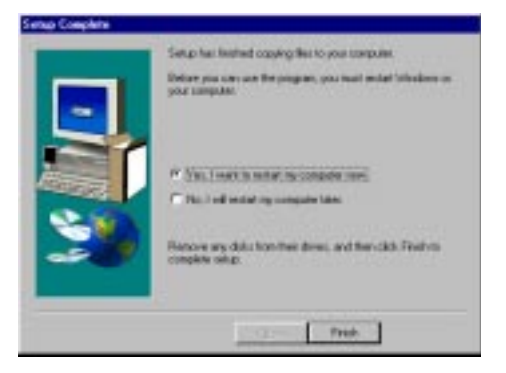

## ビデオプレーヤーのインストール

ビデオプレーヤーをインストールすると、Video CD (\*.DAT)や MPEG (\*.MPG) CD タイトルを見ることができます。以下の手順でビデオプレーヤーをインストール してください。

 付属CD-ROMをドライブにセットしてセットアップを自動実行するか、マイコン ピュータで付属CDをダブルクリックするか、CD-ROMのルートディレクトリに あるSetup.exeを実行してください。

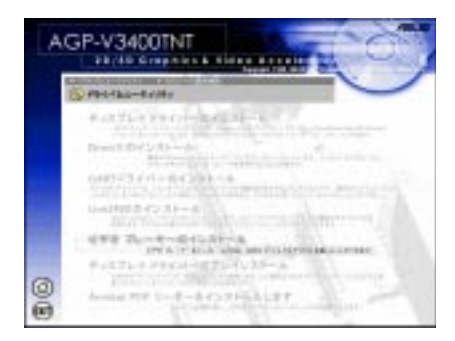

 Win95/98用のインストール画面は出現します。ドライバとユーティリティの項目 をクリックしてから、ドライバ画面の元に"ビデオ プレーヤーのインストール"の項目をクリック下さい。後は画面の指示にしたがって進めてください。

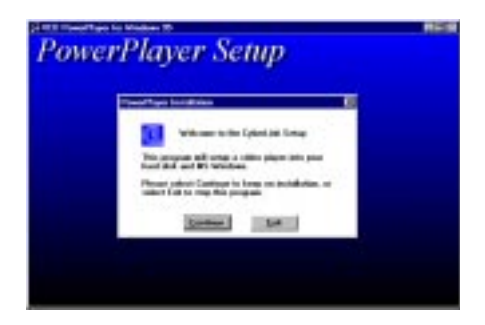

ボタン上にカーソルを移動すると、ボタンの説明が簡単に表示されます。

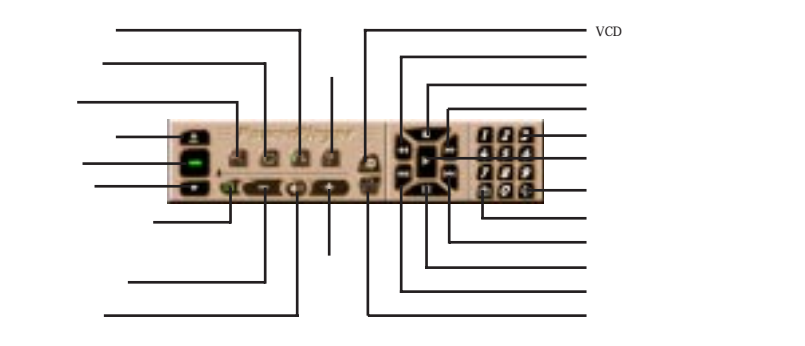

|||. Windows 95/98 ビデオプレーヤー 注: PowerPlayerは、解像度1024x768またはそれ以下での使用を奨めます。ハード ウエアを使用しない状態での、高解像度、高色深度、高リフレッシュレート環境下 では、画面の品質が低下したり、問題が発生したりします。

#### V3400TNTドライバーの削除

他のグラフィックスカードを使いたい場合や、ASUS AGP-V3400TNT シリーズ ディスプレイドライバーを使用しない場合には、Windows 95/98のコントロールパ ネルで完全にドライバーを削除し、空きディスクスペースを増やすことができます。

注: この作業は、インストール時に、方法1:ASUSクィックインストールプ ログラムを使う(III. WIndows 95/98ドライバーのインストールを参照)を選択 した場合に有効です。

Windows 95/98コントロールパネルを使う

- 1. スタートボタンをクリックし、設定をポイントします。
- 2. コントロールパネルをクリックします。
- 3. プログラムの追加と削除をダブルクリックします。
- 4. 追加と削除タブを選択します。
- 5. リストから ASUS V3400TNT Display Driver を選択します。
- 6. 追加/削除をクリックします。

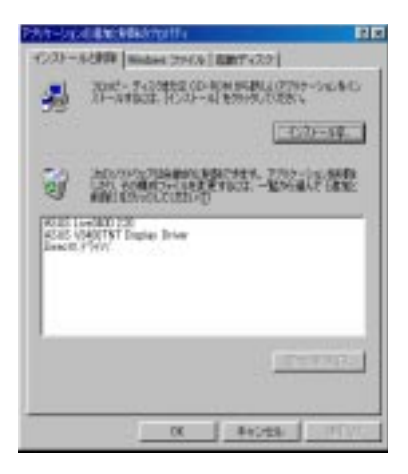

7. 削除時には、はいをクリックして先に進みます。

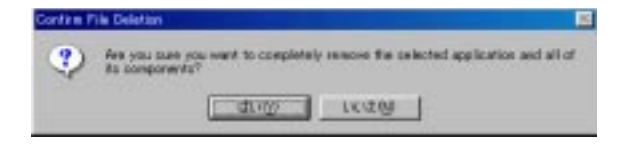

ディスプレイドライバーのアンインストールが終了したら、再起動を求められます。OKをクリックして再起動してください。

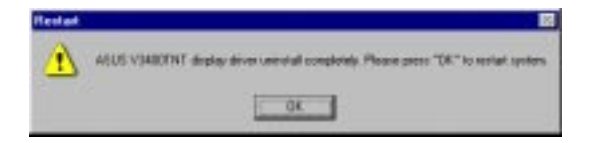

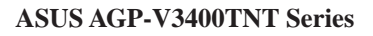

## ASUS LIVE3400のインストール(AGP-V3400TNT/TVのみ)

ASUS LIVE3400 は、ASUS AGP-V3400TNT/TV のビデオ入力機能を使用する場合にインストールする必要があります。

- 付属CD-ROMをドライブにセットしてセットアップを自動実行するか、マイコ ンピュータで付属CDをダブルクリックするか、CD-ROMのルートディレクトリ にあるSetup.exeを実行してください。
- Win95/98用のインストール画面は出現します。ドライバとユーティリティの項 目をクリックしてから、ドライバ画面の元に "Live3400 のインストール "の項 目をクリック下さい。

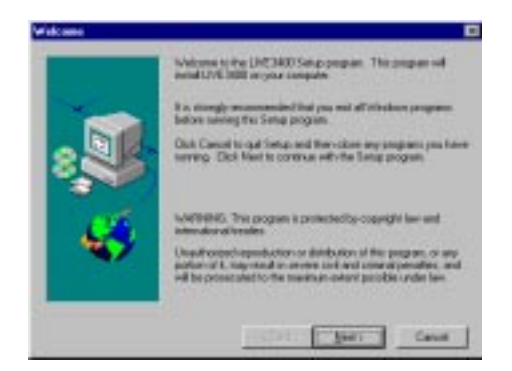

インストールが終わったら、スタート - プログラム - ASUS LIVE3400-LIVE3400で実行することができます。また、unInstallSHIELDで削除することもで きます。

ASUS LIVE3400を使う(AGP-V3400TNT/TVのみ)

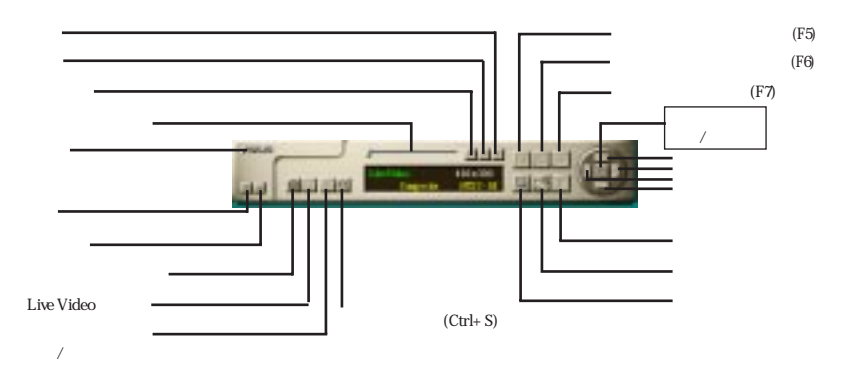

ビデオソース表示/非表示

最初にASUS LIVE3400を使用する際、ビデオソースを指定する必要があります。 ビデオソース表示/非表示ボタンでビデオソースの表示/非表示を切り替えます。

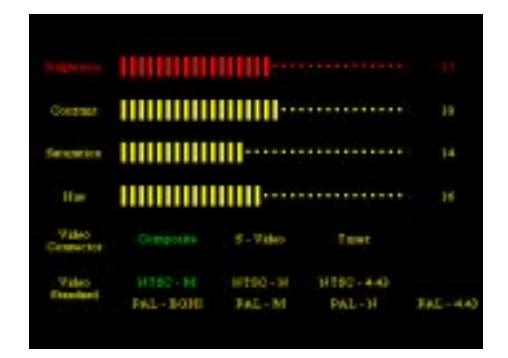

上下ボタンで、ビデオコネクターやビデオ規格を選択し、左右矢印ボタンで選択 を決定します。

## ビデオ キャプチャー ドライバー

V3400シリーズ Windows 95/98 ドライバーをインストールしたら、ビデオ キャプ チャードライバーが自動的にインストールされます。このビデオ キャプチャード ライバーは、Microsoft Video for Window規格に準拠し、最大 352x240 (NTSC)・ 352x288 (PAL)の画面をキャプチャーすることができます。ビデオ会議アプリケー ションやネットミーティングアプリケーション、デジタルビデオオーサリングアプ リケーションなどで使うことができます。

# IV. Microsoft Windows NT

## Windows NT 4.0

警告! ASUS AGP-V3400TNTシリーズ Windows NT 4.0ドライバーをインス トールする前に、Windows NT 4.0 Service Pack3 をインストールしてください (インターネットではhttp://www.microsoft.com/isapi/support/bldqpage.idc? ProductPage=q\_servpkからダウンロードします)。そうでないと、システムが暴 走し起動することができなくなります。

注: AGPの機能をすべて使用したい場合には、Windows NT 5.0を使う必要があります。

インストール手順

- 1. Windows NTを起動し、ディスプレイのプロパティをVGAモード(16色、640x480 ピクセル)に設定します。そして、システムを再起動します。
- 2. 再起動したら、デスクトップ上で右クリックしプロパティを選択します。
- 3. 設定タブをクリックします。
- 4. ディスプレイのタイプの変更を選択します。
- 5. アダプターのタイプを選択し、変更をクリックします。
- 6. ディスク使用をクリックします。
- 7. ASUS AGP-V3400TNT シリーズインストールCDをドライブにセットします。
- D:¥NT40と入力します(CD-ROMドライブをドライブDとします)。または、
   参照をクリックしWindows NTディレクトリを指定します。そして、OKをクリックします。
- 9. ASUS AGP-V3400TNTシリーズドライバーが表示されます。ドライバーを選択し、**OK**をクリックします。
- 10. 確認画面が表示されます。すべての必要なファイルがハードディスクにコピーされたら、閉じるをクリックしてディスプレイのプロパティ画面へ戻ってください。そして、適用をクリックします。
- 11. システム設定変更ダイアログが表示されます。はいをクリックし、Windowsを再 起動してください。
- 12. Windows NT は初期値で起動します。 ディスプレイ アプレットで、モードを設定します。

# <u>V.画面情報</u> 8MBビデオメモリータイプ 解像度表

| 解像度         | 垂首                                                                                                    | 水平                                                                                                    |                                         | 色深度                                     |                                         |
|-------------|----------------------------------------------------------------------------------------------------|----------------------------------------------------------------------------------------------------|-----------------------------------------|-----------------------------------------|-----------------------------------------|
|             | 周波数                                                                                                    | 周波数                                                                                                    | 8bpp =<br>256 色<br>スタンダード               | 16bpp =<br>65K 色<br>High Color          | 32bpp =<br>16.7M 色<br>True Color        |
| 640 x 480   | 60Hz<br>70Hz<br>72Hz<br>85Hz<br>100Hz<br>140Hz<br>144Hz<br>150Hz<br>170Hz<br>200Hz<br>240Hz                                    | 31.4KHz<br>34.9KHz<br>36.1KHz<br>37.6KHz<br>43.0KHz<br>51.0KHz<br>61.8KHz<br>72.9KHz<br>78.7KHz<br>92.6KHz<br>108.6KHz<br>108.6KHz<br>132.8KHz              | ~~~~~~~~~~~                             | ****                                    | *****                                   |
| 800 x 600   | 250Hz<br>60Hz<br>70Hz<br>72Hz<br>75Hz<br>85Hz<br>100Hz<br>120Hz<br>140Hz<br>144Hz<br>150Hz<br>170Hz<br>200Hz<br>240Hz<br>250Hz | 138.6KHz<br>37.9KHz<br>43.8KHz<br>45.1KHz<br>45.1KHz<br>53.6KHz<br>63.7KHz<br>91.1KHz<br>94.0KHz<br>94.0KHz<br>112.8KHz<br>135.0KHz<br>166.3KHz<br>172.5KHz | ~~~~~~~~~~~~~~~~~~~~~~~~~~~~~~~~~~~~~~~ | ~~~~~~~~~~~~~~~~~~~~~~~~~~~~~~~~~~~~~~~ |                                         |
| 1024 x 768  | 60Hz<br>70Hz<br>75Hz<br>85Hz<br>100Hz<br>120Hz<br>140Hz<br>144Hz<br>150Hz                                                      | 48.4KHz<br>56.0KHz<br>57.5KHz<br>60.2KHz<br>68.6KHz<br>81.7KHz<br>98.8KHz<br>116.6KHz<br>120.0KHz<br>125.8KHz<br>144.0KHz                                   | ~~~~~~~~~                               | ~~~~~~~~~                               | ~~~~~~~~~~~                             |
| 1152 x 864  | 60Hz<br>70Hz<br>72Hz<br>75Hz<br>85Hz<br>100Hz<br>120Hz<br>140Hz<br>144Hz<br>150Hz                                              | 53.7KHz<br>62.9KHz<br>64.8KHz<br>67.6KHz<br>77.1KHz<br>91.3KHz<br>111.2KHz<br>131.4KHz<br>135.2KHz<br>141.3KHz                                              | ~~~~~~~~~                               | ~~~~~~~                                 | ~~~~~~~~~~~~~~~~~~~~~~~~~~~~~~~~~~~~~~~ |
| 1280 x 1024 | 60Hz<br>70Hz<br>72Hz<br>75Hz<br>85Hz<br>100Hz<br>120Hz                                                                         | 64.0KHz<br>74.6KHz<br>76.8KHz<br>80.1KHz<br>91.3KHz<br>108.5KHz<br>131.6KHz                                                                                 | ~~~~~~                                  | ~~~~~                                   | ~~~~~~                                  |
| 1600 x 1200 | 60Hz<br>70Hz<br>72Hz<br>75Hz<br>85Hz                                                                                           | 74.6KHz<br>87.4KHz<br>90.1KHz<br>84.0KHz<br>107.1KHz                                                                                                    | ~~~~~                                   | ~~~~~                                   | ~~~~~                                   |
| 1920 x 1080 | 60Hz<br>70Hz<br>72Hz<br>75Hz<br>85Hz                                                                                           | 67.1KHz<br>78.7KHz<br>81.1KHz<br>84.6KHz<br>96.4KHz                                                                                                    | ~~~~~                                   | ~~~~~                                   |                                         |
| 1920 x 1200 | 60Hz<br>70Hz<br>72Hz<br>75Hz                                                                                                   | 74.6KHz<br>87.4KHz<br>90.0KHz<br>94.0KHz                                                                                                    |                                         | $\sim$                                  |                                         |

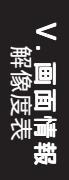

ASUS AGP-V3400TNT / AGP-V3400TNT/TV

# V. Display Information

#### \_\_\_\_\_\_ 16MB ビデオメモリータイプ 解像度表

| 解侮度           | 垂直                                                                                                    | 7K III                                                                                                    |                           | 色深度                                     | 1                                       |
|---------------|----------------------------------------------------------------------------------------------------|----------------------------------------------------------------------------------------------------|---------------------------|-----------------------------------------|-----------------------------------------|
| NOT 1981 1.54 | 周波数                                                                                                    | 周波数                                                                                                    | 8bpp =<br>256 色<br>スタンダード | 16bpp =<br>65K 色<br>High Color          | 32bpp =<br>16.7M 色<br>True Color        |
| 640 x 480     | 60Hz<br>70Hz<br>72Hz<br>85Hz<br>100Hz<br>120Hz<br>140Hz<br>140Hz<br>150Hz<br>170Hz<br>200Hz<br>240Hz         | 31.4KHz<br>34.9KHz<br>36.1KHz<br>37.6KHz<br>43.0KHz<br>51.0KHz<br>61.8KHz<br>75.2KHz<br>75.2KHz<br>92.6KHz<br>108.6KHz<br>138.8KHz<br>138.6KHz  | ******                    | ~~~~~~~~~~                              |                                         |
| 800 x 600     | 60Hz<br>70Hz<br>72Hz<br>75Hz<br>85Hz<br>100Hz<br>120Hz<br>140Hz<br>140Hz<br>150Hz<br>170Hz<br>200Hz<br>240Hz | 37.9KHz<br>43.8KHz<br>45.1KHz<br>47.0KHz<br>53.6KHz<br>63.7KHz<br>91.1KHz<br>94.0KHz<br>98.2KHz<br>112.8KHz<br>135.0KHz<br>166.3KHz<br>172.5KHz | ~~~~~~~~~~~               | ~~~~~~~~~~~~~~~~~~~~~~~~~~~~~~~~~~~~~~~ | ~~~~~~~~~~~~~~~~~~~~~~~~~~~~~~~~~~~~~~~ |
| 1024 x 768    | 60Hz<br>70Hz<br>72Hz<br>75Hz<br>85Hz<br>100Hz<br>140Hz<br>140Hz<br>144Hz<br>150Hz                            | 48.4KHz<br>56.0KHz<br>57.5KHz<br>60.2KHz<br>68.6KHz<br>81.7KHz<br>98.8KHz<br>116.6KHz<br>120.0KHz<br>125.8KHz<br>144.0KHz                       | ~~~~~~~~~~                | ~~~~~~~~~~                              | ~~~~~~~~~~~~~~~~~~~~~~~~~~~~~~~~~~~~~~~ |
| 1152 x 864    | 60Hz<br>70Hz<br>72Hz<br>75Hz<br>85Hz<br>100Hz<br>120Hz<br>140Hz<br>144Hz<br>150Hz                            | 53.7KHz<br>62.9KHz<br>64.8KHz<br>67.6KHz<br>77.1KHz<br>91.3KHz<br>111.2KHz<br>131.4KHz<br>135.2KHz<br>141.3KHz                                  | *****                     | ~~~~~~~~~~~~~~~~~~~~~~~~~~~~~~~~~~~~~~~ | ~~~~~~~~~~~~~~~~~~~~~~~~~~~~~~~~~~~~~~~ |
| 1280 x 1024   | 60Hz<br>70Hz<br>72Hz<br>75Hz<br>85Hz<br>100Hz<br>120Hz                                                       | 64.0KHz<br>74.6KHz<br>76.8KHz<br>80.1KHz<br>91.3KHz<br>108.5KHz<br>131.6KHz                                                                     | ~~~~~                     | ~~~~~                                   | イイイイイ                                   |
| 1600 x 1200   | 60Hz<br>70Hz<br>72Hz<br>75Hz<br>85Hz                                                                         | 74.6KHz<br>87.4KHz<br>90.1KHz<br>84.0KHz<br>107.1KHz                                                                                            | ~~~~                      | ~~~~~                                   | ~~~~~~~~~~~~~~~~~~~~~~~~~~~~~~~~~~~~~~~ |
| 1920 x 1080   | 60Hz<br>70Hz<br>72Hz<br>75Hz<br>85Hz                                                                         | 67.1KHz<br>78.7KHz<br>81.1KHz<br>84.6KHz<br>96.4KHz                                                                                             | ~~~~                      | ~~~~~                                   | ~~~~                                    |
| 1920 x 1200   | 60Hz<br>70Hz<br>72Hz<br>75Hz                                                                                 | 74.6KHz<br>87.4KHz<br>90.0KHz<br>94.0KHz                                                                                                    | ~~~~                      | ~~~~~~~~~~~~~~~~~~~~~~~~~~~~~~~~~~~~~~~ | ~~~~~~~~~~~~~~~~~~~~~~~~~~~~~~~~~~~~~~~ |

Ⅴ. **画面情報** 解像度表

# VI. トラブルシューティング

|   | • •                                                      |                                                                                                    |
|---|----------------------------------------------------------|----------------------------------------------------------------------------------------------------|
|   | 内容                                                       | 解決                                                                                                    |
| 重 | インストールして再起<br>動後、Windows 95/98で<br>ディスプレイの印空が子           | <ul> <li>BIOS設定で「Assign IRQ to VGA」を有効<br/>(enabled)に設定してください。</li> </ul>                                                                                                    |
|   | ティスフレイの設定が不<br>正と表示されます。                                 | <ul> <li>VGAにIRQが割り当てられているかどうか調べてください。</li> </ul>                                                                                                    |
|   | 高解像度、高リフレッ<br>シュレートを利用できま                                | <ul> <li>ドライバーをアンインストールして再起動し、ドラ<br/>イバーを再インストールしてください。</li> </ul>                                                                                                    |
|   | ぜん。                                                      | <ul> <li>お使いのディスプレイ固有の問題です。ディスプレイの付属文書を参照してください。</li> </ul>                                                                                                    |
|   | DirectX やほかのアプリ<br>ケーションが、AGPメモ<br>リーが無いと表示します。          | <ul> <li>Windows 95が OSR2.1かそれ以降ではありません。</li> <li>DirectX のバージョンが6.0かそれ以降ではありません。</li> <li>チップセットに応じたドライバーをインストールしてください。(例:440LX用のVGARTD.VXD)</li> <li>BIOS設定が間違っています。BIOSで少なくとも64MBをAGPアパチャーサイズに割り当てる必要があります。</li> </ul> |
|   | LIVE3400で、<br>SAA7111A EVIPがカード<br>上に無いと表示されます。          | <ul> <li>ビデオ入力オプションがありません。</li> <li>モニターに間違った DDC 回路があります。モニターの販売店、メーカーに相談してください。</li> </ul>                                                                                                    |
|   | ゲームやアプリケー<br>ションで、「3D アクセラ<br>レーターハードウエアが<br>無い」と表示されます。 | <ul> <li>3Dは16ビット・32ビット色でのみ使用できます。<br/>ディスプレイのモードを、16ビット(high color)また<br/>は 32ビット(true color)に設定してください。</li> <li>DirectX や OpenGLなどの必要なドライバー類がイ<br/>ンストールされているかどうか調べてください。</li> <li>低解像度に変更してみてください。</li> </ul>          |
|   | MPEGプレーヤーで画<br>面がきれいに表示されま<br>せん。                        | <ul> <li>DirectX6をインストールしてください。ハードウエアアクセラレーターモードを使用できます。<br/>(DirectDraw)。</li> <li>低解像度、低色深度、低リフレッシュレートで実行してみてください)、低モードでは、ハードウエアアクセク</li> </ul>                                                                         |

ラレーションモードを使用できます。